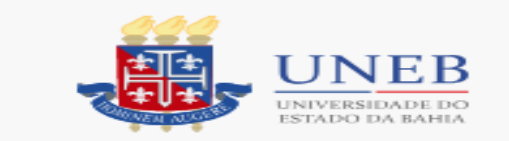

- Procedimentos para emissão do DAE Documento de Arrecadação Estadual:
- 1 Acessar o site: <u>www.sefaz.ba.gov.br</u>;

 $\bullet$ 

- 2 Clicar no cabeçalho da página em Finanças Públicas e Controle Interno;
- 3 Em Lei de Responsabilidade Fiscal, clicar em Recolhimento;
- 4 Em **DAE-NT** clicar em Cálculo e Emissão;

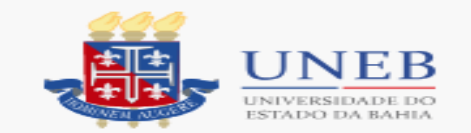

## • Aparecerá a tela abaixo:

| http://www.sefaz.ba.gov.b | r/                                      |                                                                                                    | ى 🔩 - م                                              | × 🥖 ba.gov.br                     | be sefaz.     | ba :: secretaria da 🗙 🛓 | Receita Federal do Br | rasil 🗇 🛣 🔅 |
|---------------------------|-----------------------------------------|----------------------------------------------------------------------------------------------------|------------------------------------------------------|-----------------------------------|---------------|-------------------------|-----------------------|-------------|
|                           | SECRET                                  |                                                                                                    |                                                      |                                   | LLEBE         |                         |                       |             |
|                           | JECKEI                                  |                                                                                                    | ESTADO DA BAINA                                      | FLEELEEEEE                        |               |                         |                       |             |
|                           |                                         | A FINANÇAS<br>A PÚBLIČAS                                                                                     | LEGISLAÇÃO E<br>CONTENCIOSO                          | EDUCAÇÃO<br>TRIBUTÁRIA            | INSTITUCIONAL | Ტ⊠֎Ც                    |                       |             |
|                           |                                         |                                                                                                    | Emi                                                  | ssão de DAE                       |               | EMISSRO DE              |                       |             |
|                           | 1. Escolha<br>2. Formato<br>3. Valor pr | o tipo de receita e clique em A<br>o da data: <b>dd/mm/aaaa</b> (Ex.: 29<br>incipal com os centavos (Ex.: 3) | vançar;<br>5/12/2007);<br>1000,10 - para hum mil rea | is e dez centavos);               | - Com-        |                         |                       |             |
|                           | - Para fa                               | azer download do <b>Java SE Runt</b> i                                                                       | me Environment (JRE), cliqu                          | e no link: <u>http://java.com</u> | n/pt BR       |                         |                       |             |
|                           |                                         |                                                                                                    |                                                      |                                   |               |                         |                       |             |
|                           |                                         |                                                                                                    |                                                      |                                   |               |                         |                       |             |
|                           |                                         |                                                                                                    |                                                      |                                   |               |                         |                       |             |
|                           |                                         | 98101.1-Diretoria do Tes                                                                                     | ouro - Executora                                     | -                                 |               |                         |                       |             |
|                           |                                         |                                                                                                    |                                                      |                                   |               |                         |                       |             |
|                           |                                         |                                                                                                    |                                                      |                                   |               |                         |                       |             |
|                           |                                         | RECEITAS NOO TRIBUT                                                                                          | RIAS                                                 |                                   |               |                         |                       |             |
|                           |                                         | 8009-RESTITUIÇÕES DI                                                                                         | VERSAS                                               | •                                 |               |                         |                       |             |
|                           |                                         |                                                                                                    |                                                      |                                   |               |                         |                       |             |
|                           |                                         |                                                                                                    |                                                      |                                   |               |                         | =                     |             |
|                           |                                         | UNIDADE GESTORA DES                                                                                          | TINO                                                 | ▼                                 |               |                         |                       |             |
|                           |                                         |                                                                                                    |                                                      |                                   |               |                         |                       |             |
|                           |                                         |                                                                                                    |                                                      |                                   |               |                         |                       |             |
|                           |                                         |                                                                                                    |                                                      |                                   |               |                         |                       |             |
|                           |                                         |                                                                                                    |                                                      | avançar                           |               |                         |                       |             |
|                           |                                         |                                                                                                    |                                                      |                                   |               |                         |                       |             |
|                           |                                         |                                                                                                    |                                                      |                                   |               |                         |                       |             |
|                           |                                         |                                                                                                    |                                                      |                                   |               |                         |                       |             |
|                           |                                         |                                                                                                    |                                                      |                                   |               |                         |                       |             |
|                           |                                         |                                                                                                    | GTNR A PÁGINR INICIRI                                |                                   |               |                         | -                     |             |
| 🚱 🚞 💽 🏉                   |                                         |                                                                                                    |                                                      |                                   |               |                         | PT 🚎 🔺 🌉 📢            | 15:27       |

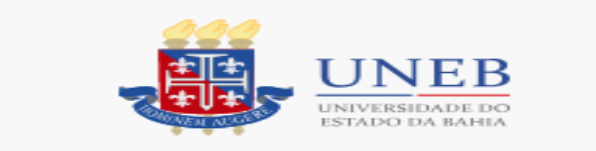

- 4.1 Em Unidade Gestora, selecione o código: 98101.1 (Diretoria do Tesouro – Executora);
- 4.2 Em Receitas Não Tributárias, selecione o código: 8009 (Restituições Diversas);
- ullet

 4.3 – Em Unidades Contábil Destino, não preenche e logo clica em <u>Avançar</u>.

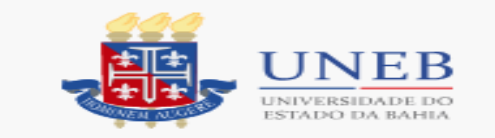

## Aparecerá a tela abaixo

|                                                                                                    | 🏉 sefaz.ba :: :  | secretaria da fazenda do esta                                                                                                    | do da bahia - Windows Inte                                                                                                    | ernet Explorer                                                                                                    |                                                    |                          |            | _ @ 🔀            |
|----------------------------------------------------------------------------------------------------|------------------|----------------------------------------------------------------------------------------------------|----------------------------------------------------------------------------------------------------|----------------------------------------------------------------------------------------------------|----------------------------------------------------|--------------------------|------------|------------------|
| Arron tot       Exter Exter Names Exter Formanes Auda         Image: Provint Image: Provint Image: Provi                                                          | <b>O - 4</b>     | d http://www.sefaz.ba.gov.br/                                                                                                    |                                                                                                    |                                                                                                    | 🔽 🔁 🔁 🔽                                            | ₽ www.sefaz.ba.gov.br    |            | <b>P</b> -       |
| <form>         Image: The state of the state of the s</form> | Arquivo Editar   | Exibir Favoritos Ferramentas                                                                                                    | Ajuda                                                                                                    |                                                                                                    |                                                    |                          |            |                  |
| <form>         Conception       Conception<!--</th--><th>🚖 Favoritos 🔤</th><th>踚 🤿 sudesb Superintendência do.</th><th> 🔽 Sites Sugeridos 👻 🔊 Gal</th><th>eria do Web Slice 👻</th><th></th><th></th><th></th><th></th></form>                                                                                                    | 🚖 Favoritos 🔤    | 踚 🤿 sudesb Superintendência do.                                                                                                    | 🔽 Sites Sugeridos 👻 🔊 Gal                                                                                                    | eria do Web Slice 👻                                                                                                |                                                    |                          |            |                  |
| SECRETARIA DA FAZENDA DO ESTADO DA BAHA         NEPETORIA       FUNCAS       EXCISA CONTRACIOS       FUNCAS       RETITUCIONAL       Image: Contraction of Contractions         NEPETORIA       FUNCAS       Excisa no funcas       FUNCAS       RETITUCIONAL       Image: Contractions       Funcas       Image: Contractions       Funcas       Image: Contractions       Funcas       Image: Contractions       Image: Contractions       Image:                                                                                                    | 卢 sefaz.ba :: se | cretaria da fazenda do estado da bah                                                                                                    | ia                                                                                                    |                                                                                                    | 🟠 • 🖾 · 🖃 🦷                                        | 📄 👻 Página 👻 Segurança 👻 | Ferramer   | ntas 🕶 🕜 🕶 🎽     |
| Conclusion                                                                                                    |                  | SECRETARIA DA FAZ                                                                                                    | ENDA DO ESTADO DA B                                                                                                    | аніа ПППП                                                                                                    |                                                    |                          |            |                  |
| Concluide                                                                                                    |                  | INSPETORIA FINI<br>ELETRÔNICA PÚE                                                                                                    | INCAS LEGISLAÇÃO<br>LICAS CONTENCIOS                                                                                                    | E EDUCAÇÃO<br>O TRIBUTÁRIA                                                                                         | INSTITUCIONAL                                      |                          | 3          |                  |
| Concludo                                                                                                    |                  | *                                                                                                    |                                                                                                    | Emissão de DAE                                                                                                    |                                                    | : EMISSAO                | DE DAE     |                  |
| B000 - RESTITUIZATA-ES DIVERSAS                                                                                                    |                  | <ol> <li>Escolha o tipo de receita e</li> <li>Formato da data: dd/mm/</li> <li>Valor principal com os cer</li> <li>A nova versão da aplicaçã</li> <li>Para fazer download do Ja</li> </ol> | : clique em Avançar;<br>aaaa (Ex.: 25/12/2007);<br>itavos (Ex.: 1000,10 - para hum<br>o para emissão de DAE utiliza o p<br>ava SE Runtime Environment (JRI | mil reais e dez centavos);<br>pacote da <b>Máquina Virtual Java d</b><br>E), clique no link: <u>http://java.co</u> | a Sun<br>m/pt_BR                                   |                          |            |                  |
| Bairro   DescriÃSÃE o Logradouro   Data de Pagamento   Valor Principal   InformaÃSŠÃµes Complementares                                                                                                    |                  | 8009 - RESTITUIĂ<br>CNPJ CPF<br>Nome, Firma ou RazÃ<br>CEP                                                                                                    | Ã∙ES DIVERSAS<br>£o Social<br>MunicÃp                                                                                                    |                                                                                                    | UF<br>Selecione 🚺                                  |                          | <u> </u>   |                  |
| Informaçµes Complementares                                                                                                    |                  | Bairro<br>Descrição Logrado<br>Data de Pagamento                                                                                                    | ouro<br>Valor Pri                                                                                                    | incipal                                                                                                    | Tipo Logradouro<br>Selecione<br>Data de Vencimento | ~                        | =          |                  |
| Internet       Internet         Internet       Internet         Inter                                                                                                    |                  | Informações Comp                                                                                                    | IZAR O DAE                                                                                                    |                                                                                                    |                                                    |                          |            |                  |
| Concluido                                                                                                    |                  | VOLTAR                                                                                                    | TOPO DA PÁGINA 🗗 PÁGINA                                                                                                    | INICIAL                                                                                                    |                                                    |                          |            |                  |
|                                                                                                    | Concluido        | SUDESB: Superintend                                                                                                    | Expresso.Ba [Expres                                                                                                    | 🖉 sefaz.ba :: secretaria                                                                                           | Documento1 - Micros.                               | Internet                 | ≪資 ▼<br>PT | ◄ 105% ▼ ★ 15:25 |

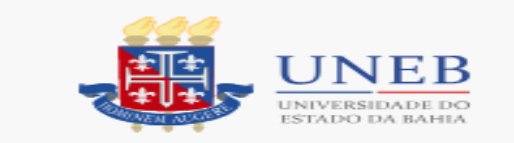

- 5- Os campos acima devem ser preenchidos da seguinte forma:
- •
- CNPJ/CPF: Selecionar e preencher com o número do ESTUDANTE;
- .
- Nome Firma ou Razão Social: É o nome do **ESTUDANTE**.
- •
- CEP, município, UF, bairro, descrição logradouro, tipo logradouro: São dados pertinentes ao endereço do ESTUDANTE:
- •
- Data de Vencimento e Data de Pagamento (data que for pagar);
- •
- Valor Principal: O valor a ser devolvido pelo estudante.
- •
- Informações Complementares: "Referente à devolução a Universidade do Estado da Bahia do saldo não utilizado do Auxílio de Suporte Emergencial à Inclusão Digital".

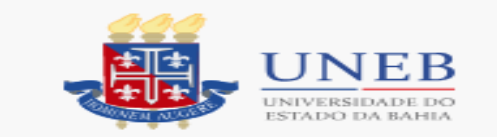

## • O DAE aparecerá em uma tela como esta abaixo:

| 🟉 sefaz. ba ::                           | secretaria da fazenda do est          | ado da bahia -                                                                                                    | Windows Internet Expl                                   | orer                   |          |                 |                      | _             |                             |
|------------------------------------------|---------------------------------------|----------------------------------------------------------------------------------------------------|---------------------------------------------------------|------------------------|----------|-----------------|----------------------|---------------|-----------------------------|
| <del>()</del> -                          | 🖢 http://www.sefaz.ba.gov.br/         |                                                                                                    |                                                         |                        |          |                 |                      | <b>P</b> -    |                             |
| Arquivo Edita                            | r Exibir Favoritos Ferramenta:        | s Ajuda                                                                                                    |                                                         |                        |          |                 |                      |               |                             |
| 🖕 Favoritos                              | 🚕 鷡 sudesb Superintendência de        | o 🔁 Sites Sug                                                                                                    | eridos 👻 🖉 Galeria do Web                               | Slice -                |          |                 |                      |               |                             |
| ba cefaz ba u c                          | secretaria da fazenda do estado da bi | abia                                                                                                    | _                                                       |                        | 🏠 -      |                 | Página 👻 Segurança 🗙 | Ferramentas 🕶 |                             |
| <b>J 2 3 6 1 1 2 1 1 1 1 1 1 1 1 1 1</b> |                                       |                                                                                                    |                                                         |                        |          |                 |                      |               | •                           |
|                                          | SECRETARIA DA FA                      | ZENDA DO E                                                                                                    | STADO DA BAHIA                                          | HEEFEE                 |          |                 |                      |               |                             |
|                                          | INSPETORIA FI<br>ELETRÔNICA PL        | NANÇAS<br>ÚBLIČAS                                                                                                    | LEGISLAÇÃO E<br>CONTENCIOSO                             | EDUCAÇÃO<br>TRIBUTÁRIA | -        | INSTITUCIONAL   |                      |               |                             |
|                                          | <ul> <li>• •</li> </ul>               |                                                                                                    | · · · · · · · · · · · · · · · · · · ·                   |                        |          |                 | : EMISSÃO DE         | DAE           |                             |
|                                          |                                       |                                                                                                    | Visualização                                            | o do DAE-NT            |          |                 |                      |               |                             |
|                                          |                                       |                                                                                                    |                                                         |                        |          |                 |                      |               |                             |
|                                          | CONFIRA OS DADOS DO                   | DAE-NT DA RE                                                                                                    | CEITA 8009 - RESTITUIÇO                                 | DES DIVERSAS           |          |                 |                      |               |                             |
|                                          | Nome/Razão Social: Suya B             | rito                                                                                                    |                                                         | CNP                    | J / CPF: | 000.000.000-00  |                      |               |                             |
|                                          | DATA DE VENCIMENTO:                   | 16/01/2013                                                                                                    | RECEITA BRUTA ACU                                       | IM.: R\$               | 0,00     | VAL. PRINCIPAL: | R\$ 170,0            | 0             |                             |
|                                          | DATA DE PAGAMENTO:                    | 16/01/2013                                                                                                    | COMPRAS/AQ. ACUM                                        | .: R\$                 | 0,00     | VAL. CORREÇÃO:  | R\$ 0,0              | 0             |                             |
|                                          | REFERÊNCIA:                           |                                                                                                    | IMPOSTO DEVIDO:                                         | R\$                    | 0,00     | VAL. ACRESCIMO: | R\$ 0,0              | 0             |                             |
|                                          | DOC. ORIGEM:                          |                                                                                                    | DEDUÇÃO:                                                | R\$                    | 0,00     | VAL. MULTA:     | R\$ 0,0              | 0             |                             |
|                                          | ATENÇÃO:                              | <b>6</b>                                                                                                    |                                                         | 0 ()                   |          | VAL. TOTAL:     | R\$ 170,0            | 0             |                             |
|                                          | - O Código de barras apare            | configure o papel<br>ecerá impresso na                                                                                                    | para A4 e as margens igual a<br>parte superior da folha | u (zero).              |          |                 |                      |               |                             |
|                                          | inprimir o dae                        | NOVA E                                                                                                    | HISSÃO DE DAE                                           |                        |          |                 |                      |               |                             |
|                                          |                                       |                                                                                                    |                                                         |                        |          |                 |                      |               |                             |
|                                          |                                       |                                                                                                    |                                                         |                        |          |                 |                      |               |                             |
|                                          | VOLTAR                                | R 💽 TOPO DA PÁ                                                                                                    | GINA 🚺 PÁGINA INICIAL                                   |                        |          |                 |                      |               |                             |
|                                          |                                       |                                                                                                    |                                                         |                        |          |                 |                      |               |                             |
|                                          |                                       |                                                                                                    |                                                         |                        |          |                 |                      |               |                             |
|                                          |                                       |                                                                                                    |                                                         |                        |          |                 |                      |               |                             |
|                                          |                                       |                                                                                                    |                                                         |                        |          |                 |                      |               |                             |
|                                          |                                       |                                                                                                    |                                                         |                        |          |                 |                      |               |                             |
|                                          |                                       |                                                                                                    |                                                         |                        |          |                 |                      |               |                             |
|                                          |                                       |                                                                                                    |                                                         |                        |          | in 😜 Ir         | iternet              | 👍 👻 Portug    | j <mark>uês (Brasil)</mark> |
| - Iniciar                                | Conside Marking Contact               | See and the second second seco |                                                         |                        |          |                 |                      | DT O          | 16.50                       |

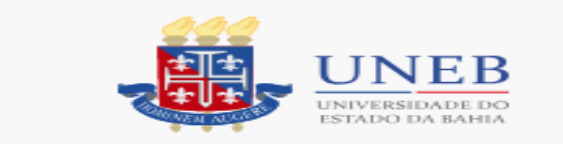

## 7- Depois é só Imprimir o DAE.

Vai ser gerado um documento com código de barras que deve ser pago **apenas** nas agencias do Banco do Brasil(pode ser pago também no autoatendimento ou internet).